## Microsoft Edge에서 IE모드 설정하여 웹PMS 이용방법

1. Microsoft Edge 실행 후 우측 상단 \cdots 아이콘을 클릭하세요.

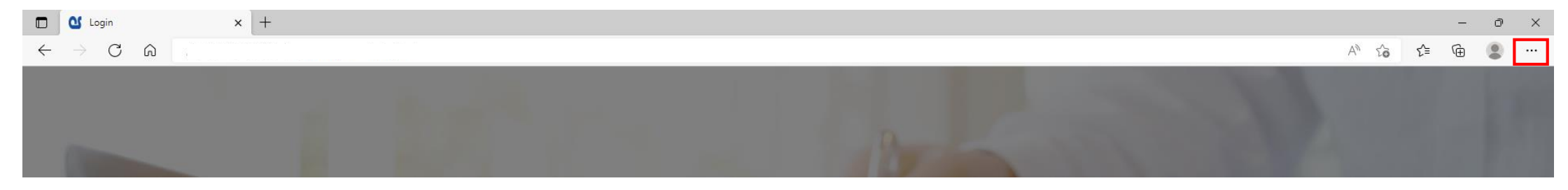

2. [**설정**]을 선택하세요.

|              | 🖸 Login x + |                        | - 0 ×        |
|--------------|-------------|------------------------|--------------|
| $\leftarrow$ |             | Α <sup>%</sup> τό      | £ 🕀 😩 …      |
|              |             | - 새 탭                  | Ctrl+T       |
|              |             | 🗖 새 창에서                | Ctrl+N       |
|              |             | 툲 새 InPrivate 창        | Ctrl+Shift+N |
|              |             | 확대/축소                  | - 100% + ⊿   |
|              |             | 순 즐겨찾기                 | Ctrl+Shift+O |
|              |             | 🕀 컬렉션                  | Ctrl+Shift+Y |
|              | PMS DEMO    | 전 검색 기록                | Ctrl+H       |
|              |             | 业 다운로드                 | Ctrl+J       |
|              |             | 88 2                   | >            |
|              |             | 3 확장                   |              |
|              |             | 6중 성능                  |              |
|              |             | 인쇄                     | Ctrl+P       |
|              |             | ③ 웹 캡처                 | Ctrl+Shift+S |
|              |             | [] 웹선택                 | Ctrl+Shift+X |
|              |             | (로)                    |              |
|              |             | 🕄 페이지에서 찾기             | 'l Ctrl+F    |
|              | 8           | A <sup>™</sup> 소리내어 읽기 | Ctrl+Shift+U |
|              | PASSWORD    | 기타 도구                  | >            |
|              |             | (한) 설정                 |              |
|              |             | ② 도움말 및 피드!            | 백 >          |

## 3. 좌측 설정 메뉴에서 [기본브라우저]를 선택하세요.

| 🛛 Login 🛛 🗙 (승) 설정                                                | x +                                                                                                    |
|-------------------------------------------------------------------|----------------------------------------------------------------------------------------------------|
| $ ightarrow$ C $\widehat{\mathbf{O}}$ Edge   edge://se            | ttings/defaultBrowser                                                                                                    |
|                                                                   | 조직의 브라유저가 관리됨                                                                                                    |
| 설정                                                                | 기본 브라우저                                                                                                    |
| Q. 설정 검색                                                          | Microsoft Edge를 기본 브라우저로 설정 기본값으로 설정                                                                                                    |
| 圖 프로필                                                             |                                                                                                    |
| 개인 정보, 검색 및 서비스                                                   | Internet Evnlorer ㅎ화서                                                                                                    |
| 4) 브라우저 디스플레이                                                     | Internet explorer TE 8                                                                                                    |
| <ul> <li>····································</li></ul>           | Internet Explorer를 사용하여 Microsoft Edge에서 사이트를 열어 보세요. ③ 안 함 ✓                                                                                                    |
| 👼 쿠키 및 사이트 권한                                                     | internet Exploter에서 심적될 때 Microsoft Edge에서 사용으로 사이드를 철도록 인거할 수 있습니다.                                                                                                    |
| <ul> <li>□ 기본 브라우저</li> <li>↓ 다운로드</li> <li>꿩 가족 보호 설정</li> </ul> | 사이트를 Internet Explorer 모드로 다시 로드할 수 있습니다. ③         기본값 ∨           Microsoft Edge에서 검색할 때 사이트에서 호환을 위해 Internet Explorer? 필요한 경우 해당 사이트를 Internet Explorer 모드 에서 다시 모드할 수 있습니다. |
| 110 Edge 먹대<br>A <sup>17</sup> 언어                                 | Internet Explorer 모드 페이지<br>이 페이저는 페이저를 추가한 날파로부터 30일 동안 Internet Explorer 모드로 열립니다. Internet Explorer 모드 무록에 페이지가 아직 추<br>가되지 않음.                                               |
| IoJ 프린터<br>그 시스템 및 성능                                             |                                                                                                    |
| じ 원래대로 설정                                                         |                                                                                                    |
| 휴대폰 및 기타 장치                                                       |                                                                                                    |
| 🛠 접근성                                                             |                                                                                                    |
| ֎ Microsoft Edge 정보                                               |                                                                                                    |

4. Internet Explorer호환성에서 [**사이트를 Internet Explorer모드로 다시 로드할 수 있습니다**.]에서 항목을 [**허용**]으로 선택하세요.

| 기본 브라우저                                                                                                    |                     |  |  |  |  |  |  |
|----------------------------------------------------------------------------------------------------|---------------------|--|--|--|--|--|--|
| Microsoft Edge를 기본 브라우저로 설정                                                                                                    | 기본값으로 설정            |  |  |  |  |  |  |
| Internet Explorer 호환성                                                                                                    |                     |  |  |  |  |  |  |
| Internet Explorer를 사용하여 Microsoft Edge에서 사이트를 열어 보세요. ⑦<br>Internet Explorer에서 검색할 때 Microsoft Edge에서 자동으로 사이트를 열도록 선택할 수 있습니다.                                | 안함 ~                |  |  |  |  |  |  |
| 사이트를 Internet Explorer 모드로 다시 로드할 수 있습니다. ⑦<br>Microsoft Edge에서 검색할 때 사이트에서 호환을 위해 Internet Explorer가 필요한 경우 해당 사이트를 Internet Explorer 모드<br>에서 다시 로드할 수 있습니다. | 기본값 >><br>기본값<br>허용 |  |  |  |  |  |  |
| Internet Explorer 모드 페이지<br>이 페이지는 페이지를 추가한 날짜로부터 30일 동안 Internet Explorer 모드로 열립니다 Internet Explorer 모드 목록에 페이지<br>가되지 않음.                                    | 허용 안 함<br>지가        |  |  |  |  |  |  |

## 5. [다시 시작]버튼이 나타나면 버튼을 클릭하여 Microsoft Edge를 다시 시작하세요.

| 기본 브라우저                                                                                                    |               |  |  |  |  |
|----------------------------------------------------------------------------------------------------|---------------|--|--|--|--|
| Microsoft Edge를 기본 브라우저로 설정                                                                                                    | 기본값으로 설정      |  |  |  |  |
|                                                                                                    |               |  |  |  |  |
| Internet Explorer 호환성                                                                                                    |               |  |  |  |  |
| Internet Explorer를 사용하여 Microsoft Edge에서 사이트를 열어 보세요. ⑦<br>Internet Explorer에서 검색할 때 Microsoft Edge에서 자동으로 사이트를 열도록 선택할 수 있습니다.                     | 안함 >          |  |  |  |  |
| 사이트를 Internet Explorer 모드로 다시 로드할 수 있습니다. ⑦                                                                                                    | 허용 ~          |  |  |  |  |
| Miclosoft Edge에서 접촉을 때 사이드에서 포함을 위해 Internet Explote에게 물쓰면 영구 에당 사이드를 Internet Explored 또<br>다시 로드할 수 있습니다.<br>이 설정 변경 내용을 적용 하려면 브라우저를 다시 시작 하십시오. | 는 다시 시작       |  |  |  |  |
| <b>Internet Explorer 모드 페이지</b><br>이 페이지는 페이지를 추가한 날파로부터 30일 동안 Internet Explorer 모드로 열립니다 Internet Explorer 모드 목록에 페이<br>가되지 않음.                   | 추가<br>지가 아직 추 |  |  |  |  |

6. Internet Explorer로 접속하려는 사이트(웹PMS)로 접속한 후 우측 상단 🔤 아이콘을 클릭한 후

## [Internet Explorer모드에서 다시 로드]를 선택하세요.

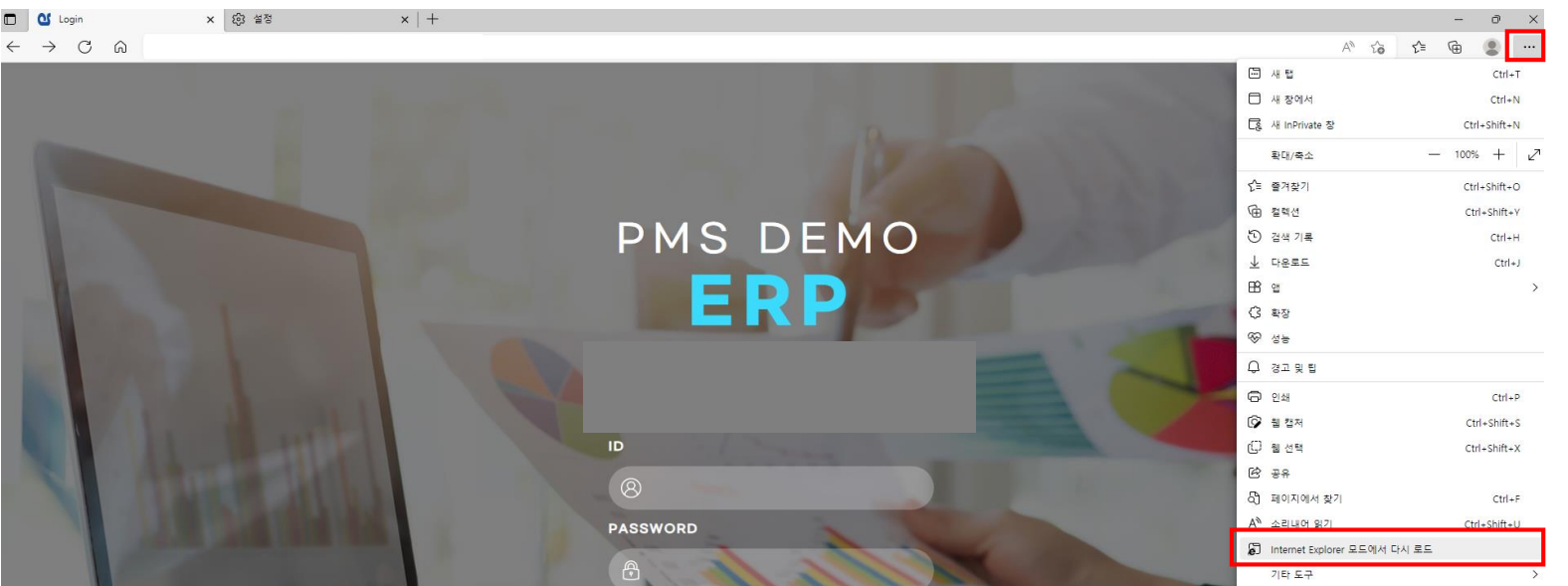

7. 사이트 접속 후 상단 주소 창 옆에 Internet Explorer아이콘이 표시되면 Internet Explorer모드로 접속된 것입니다.

|              | 🔮 Login         | ×        | 段 설정 | $\times   +$ |
|--------------|-----------------|----------|------|--------------|
| $\leftarrow$ | $\rightarrow$ G | <u>ن</u> |      |              |

8. 해당 사이트를 Internet Explorer모드로 사용하려면 Internet Explorer아이콘을 클릭 후 [**Internet Explorer모드에서 이 페이지 다음 번에 열기**] 를 [**켬**]으로 설정 한 후 [**완료**] 버튼을 클릭하세요.

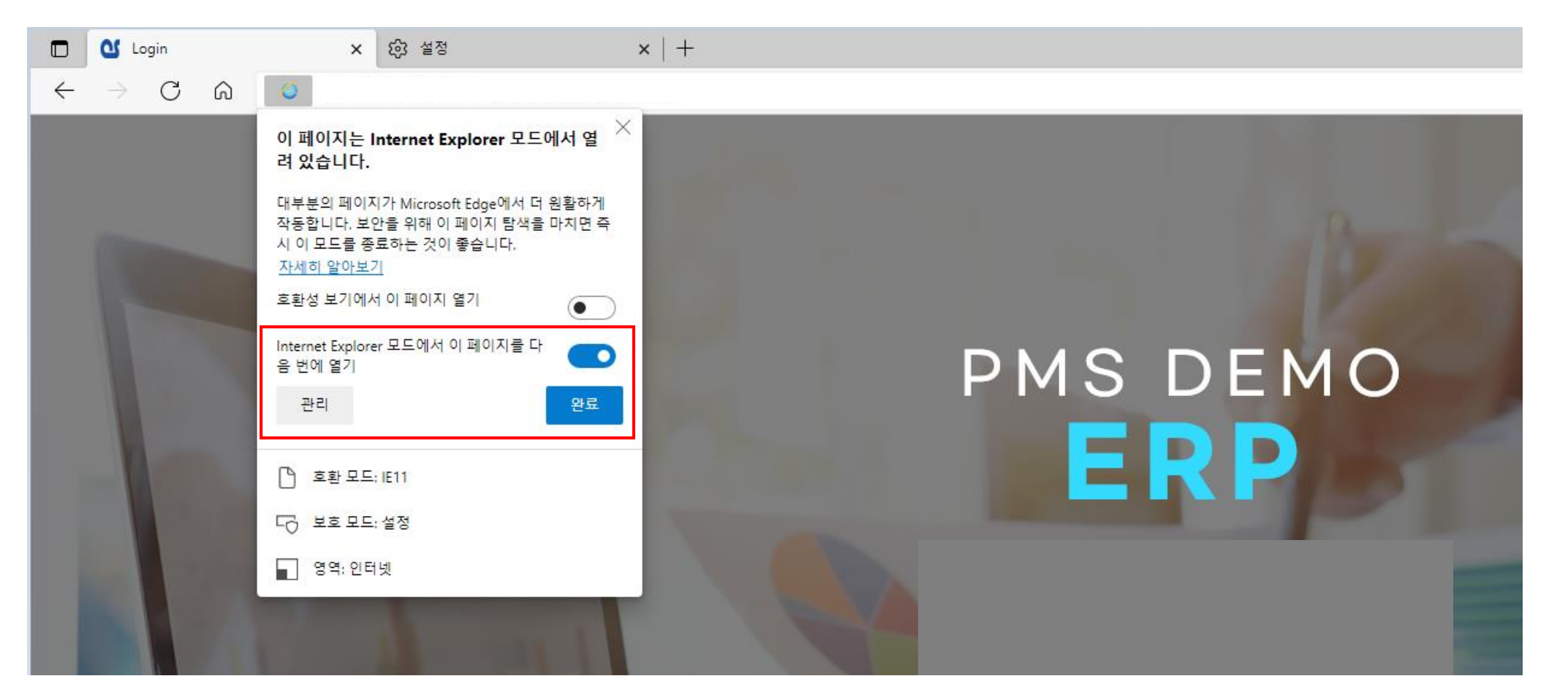